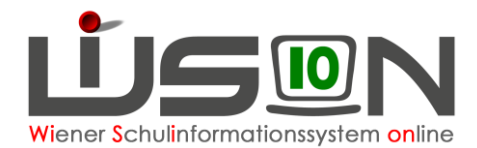

## **Einer KGE Klassen und Gruppen zuordnen**

#### Zielgruppe:

Schulleitung, Stellvertretung

#### **Beschreibung:**

Im Menüpunkt Organisation, Untermenüpunkt Klassen und Gruppen angelegte und definierte Gruppen / Klassen müssen einer KGE (Klassen- und Gruppen-Einteilung) zugeordnet werden. Erst dann können Schülerinnen und Schüler zugeordnet werden.

Hinweis: In WiSion<sup>®</sup> gibt es einerseits Schüler/innen und andererseits Klassen und Gruppen. Welche Schüler/innen in welche Klasse gehen bzw. in welcher Gruppe unterrichtet werden, kann nur innerhalb einer KGE (Klassen- und Gruppen-Einteilung) festgelegt werden.

Zu jeder KGE können in Folge verschiedene LFV / Stundenplanungen angelegt werden, sodass auch hier ein breites Planungsszenario zur Verfügung steht.

Dadurch ist es möglich, verschiedene Szenarien für das Planungsjahr vorzusehen. Z. B.:

- Im Untermenüpunkt Klassen und Gruppen gibt es u.a. eine Klasse 1c und die UÜs "Schach" und "Klavier".
- In KGE "XY" gibt es eine Klasse 1c, es gibt KEINE UÜs. In der zugeordneten LFV sind alle Lehrerstunden verplant.
- In KGE "UV" gibt es KEINE 1c. Die dadurch freiwerdenden Lehrerstunden sollen für Teamteaching und UÜs verwendet werden. Daher gibt es in dieser KGE die UÜs "Schach" und "Klavier".

### Vorarbeiten in WiSion<sup>®</sup>:

Jene Klassen und Gruppen, denen in der KGE Schüler/innen zugeordnet werden sollen, müssen angelegt und in ihren Merkmalen beschrieben worden sein.

#### Empfohlener Arbeitsvorgang in WiSion<sup>®</sup>:

# A) Klassen/Gruppen der KGE zuordnen (bevor Schüler/innen den Klassen und Gruppen zugeordnet werden).

Hauptmenü Organisation Untermenüpunkt KI./Gr.-Einteilung  $\rightarrow$  Schaltfläche Filter anwenden  $\rightarrow$  gewünschte KGE (= orange unterstrichen) anklicken  $\rightarrow$  diese wird geöffnet. Alle bereits zugeordneten Klassen und Gruppen sind aufgelistet.

- Hinweis: Nur VORHER definierte Gruppen können einer KGE zugeordnet werden. Anschließend können innerhalb der KGE diesen Klassen / Gruppen Kinder zugeordnet werden.
- Hinweis: Nur eine nicht freigegebene KI./Gr.-Einteilung kann verändert/ergänzt werden. Ist sie freigegeben, muss vor der Bearbeitung eine Kopie angelegt werden: In der Zeile der zu ändernden KGE vorne anhaken, Schaltfläche Neu (Kopie) anklicken.

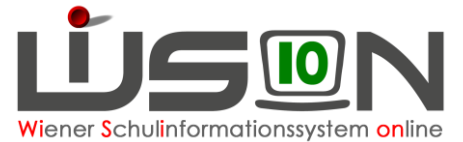

| " Schulen             | KI./GrEinteilung                                                                                                    |  |  |  |  |  |  |
|-----------------------|----------------------------------------------------------------------------------------------------|--|--|--|--|--|--|
| # Termine             | Kurzbezeichnung aus JÜ Bezeichnung * aus Jahresübergang gultig von * 07.09.2020 m gultig von * 07.09.2021 Status in Planung                                                                                                    |  |  |  |  |  |  |
| * Schüler/innen       | Anzeigen Eigene Bezeichnung Nachname Vomame m/w Klasse SLG SSt. Pfl. MSp AO D-Kennt. SFKZ SPF Religion Abm. Ann. in GTB Aus                                                                                                    |  |  |  |  |  |  |
| # EPKa                | Alles Arrende Filter zwocksetzen Filter zwocksetzen                                                                                                    |  |  |  |  |  |  |
| * Personal            |                                                                                                    |  |  |  |  |  |  |
| * Personalaufnahme    | Hachname : Vorname : m/w : Klasse SLG : SSt. : Pfl. : MSp : AO : D.Kennt. : SFKZ : SPF : Religion : Abm. : Anm. in : GTB : Aus. :                                                                                                    |  |  |  |  |  |  |
| # Anmeldung/Zuteilung | Ib (19) DEK (00)                                                                                                    |  |  |  |  |  |  |
| " Berufsorientierung  | ▶ <u>1c</u> (24) ▶ <u>DFo Ed</u> (00)                                                                                                    |  |  |  |  |  |  |
| " Organisation        | ▶ 2a (20) ▶ <u>DFo Ma</u> (00)                                                                                                    |  |  |  |  |  |  |
| * Klassen und Gruppen | ▶ 22 (20) ▶ DEAN( (00)                                                                                                    |  |  |  |  |  |  |
| KI./GrEinteilung      | 3a (19) Balisi. (00)                                                                                                    |  |  |  |  |  |  |
| LFV/Stundenplanung    | Jab (19) Relikation                                                                                                    |  |  |  |  |  |  |
| " Stundentafeln       | 3c (24) Relatin (00)                                                                                                    |  |  |  |  |  |  |
| Zeittafeln            |                                                                                                    |  |  |  |  |  |  |
| - Supplierungen       | ▶ 4b (17) ▶ UUDSs (00)                                                                                                    |  |  |  |  |  |  |
| # Warenkorb           | LG1a (16) LERSab (00)                                                                                                    |  |  |  |  |  |  |
| " Rundschreiben       | LG 1b (15) LER7ab (00)                                                                                                    |  |  |  |  |  |  |
| * Schülerbeförderung  | LG1c (16) LER7aa (00)                                                                                                    |  |  |  |  |  |  |
| * Datenübernahme      | C.14 (16) LERTac (00)                                                                                                    |  |  |  |  |  |  |
|                       |                                                                                                    |  |  |  |  |  |  |
|                       | 0 ausgew. 🔲 Klassen 🗋 Mark. entfernen 0 ausgewählt 📓 Alle markieren 🔓 Alle sichtbaren markieren 🗌 Alle Markierungen entfermen                                                                                                    |  |  |  |  |  |  |
|                       | Projekten V/CF Scholaring V/CF Scholaring V/CF Scholaring Kl/Gr zuordnen Steichem Zmitek                                                                                                    |  |  |  |  |  |  |
|                       | Togace entremander rates and the present and the second second se |  |  |  |  |  |  |

Alle bereits definierten Klassen und Gruppen werden aufgelistet.

- → ganz unten Schaltfläche KI./Gr. zuordnen anklicken.
- Im sich öffnenden Zuordnungsdialog → Schaltfläche Filter anwenden
- → bei gewünschten Klassen/Gruppen: ganz links ein Hakerl setzen.
  - Hinweis: das Hakerl in der zweiten Spalte zeigt an, dass die Klasse / Gruppe der Kl./Gr.-Einteilung bereits zugeordnet ist.
- → Schaltfläche zuordnen anklicken

| Klas                                                                                    | ssen/Gruppen zu       | Jordnen     |           |                      | Einstellungen Kla                | ssen/Gruppen | ⊻ ?                        |  |  |
|-----------------------------------------------------------------------------------------|-----------------------|-------------|-----------|----------------------|----------------------------------|--------------|----------------------------|--|--|
|                                                                                         | KI-Eigenbez. Kurzbez. |             | Z Adresse |                      | Expositur Adresse BilDok-Bez. ID |              |                            |  |  |
|                                                                                         |                       |             |           |                      |                                  |              |                            |  |  |
| Filter anwenden Filter zurücksetzen                                                     |                       |             |           |                      |                                  |              |                            |  |  |
| «« 1 2 3 » »» Suchergebnis (11-20 von 29)                                               |                       |             |           |                      |                                  |              |                            |  |  |
|                                                                                         | Zuor KI-Eigenbez. \$  | Kurzbez. \$ | SKZ ¢     | Adresse \$           | BilDok-Bez. ¢                    | D ¢          |                            |  |  |
|                                                                                         |                       | SGFöaa      | 916062    | 1160 Wiesberggasse 7 |                                  | 774701       |                            |  |  |
|                                                                                         | DFö Ed                | SGSprFöKaa  | 916062    | 1160 Wiesberggasse 7 |                                  | 773403       |                            |  |  |
|                                                                                         | DFö Me                | SGSprFöKab  | 916062    | 1160 Wiesberggasse 7 |                                  | 773402       |                            |  |  |
|                                                                                         | DFö Ni                | SGSprFöKac  | 916062    | 1160 Wiesberggasse 7 |                                  | 773401       |                            |  |  |
| $\checkmark$                                                                            | <u>FGE</u>            | SGEaa       | 916062    | 1160 Wiesberggasse 7 |                                  | 774901       |                            |  |  |
| $\checkmark$                                                                            | EG Inf                | SGaFG1aa    | 916062    | 1160 Wiesberggasse 7 |                                  | 774902       |                            |  |  |
|                                                                                         | LG 1a                 | SL1ab       | 916062    | 1160 Wiesberggasse 7 |                                  | 748002       |                            |  |  |
|                                                                                         | LG 1b                 | SL1aa       | 916062    | 1160 Wiesberggasse 7 |                                  | 748003       |                            |  |  |
|                                                                                         | LG 1c                 | SL1ad       | 916062    | 1160 Wiesberggasse 7 |                                  | 748004       |                            |  |  |
|                                                                                         | LG 1d                 | SL1ac       | 916062    | 1160 Wiesberggasse 7 |                                  | 748005       |                            |  |  |
| 2 ausoewählt 🔲 Alle markieren 🖵 Alle sichtbaren markieren 🗖 Alle Markierungen entfernen |                       |             |           |                      |                                  |              |                            |  |  |
|                                                                                         |                       |             |           |                      |                                  |              |                            |  |  |
|                                                                                         |                       |             |           |                      |                                  | zuordnen     | Zuordnung entfernen Zurück |  |  |

Nach Klick auf die Schaltfläche **zuordnen** verschwindet das Hakerl in der ersten Spalte und erscheint in der zweiten Spalte.

→ Schaltfläche Zurück

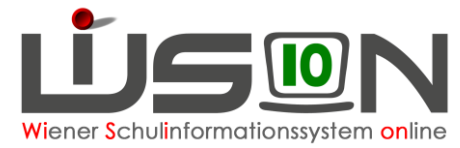

Die neu zugeordneten Gruppen (Klassen) werden in der Kl./Gr.-Einteilung aufgelistet. Jetzt können den Gruppen Kinder mit den entsprechenden, vorher definierten Eigenschaften (Schulstufe, Geschlecht, Gegenstand, ...) zugeordnet werden. (vgl. Handout)

Hinweis: In analoger Vorgehensweise können im Zuordnungsdialog über die Schaltfläche Zuordnung entfernen aus einer KGE Klassen/Gruppen entfernt werden.

Vor dem endgültigen Speichern der KGE die Bezeichnung individuell ändern.

#### B) Klasse/Gruppe löschen, die in einer KGE verwendet wird

Eine Klasse/Gruppe, die in einer KGE zugeordnet ist, muss zuerst aus der KGE entfernt werden und erst dann kann die Klasse/Gruppe im Untermenüpunkt Klassen und Gruppen gelöscht werden. Klassen und Gruppen, die bereits einmal in einer freigegebenen KGE vorhanden waren, können nicht gelöscht werden.

Im Untermenüpunkt KI./Gr.-Einteilung die KGE öffnen, jene Klassen, die nicht gebraucht werden (die später gelöscht werden sollen) über die Schaltfläche KI./Gr. zuordnen aus der KGE entfernen. Dabei landen die Kinder diese/r Klasse/n im NKK-Pool

- 1. Im Untermenüpunkt Klassen und Gruppen diese Klassen löschen
- 2. Allenfalls nun noch fehlende Klassen im Untermenüpunkt Klassen und Gruppen anlegen und im Untermenüpunkt KI./Gr.-Einteilung der KGE zuordnen.
- 3. In der KGE die Kinder, die im NKK-Pool liegen der richtigen Klasse zuordnen.
- 4. Bei allen Klassen in der KGE überprüfen, ob die Kinder der richtigen Klasse zugeordnet sind.